# 専門薬剤師制度資格申請システム 操作手順書

(2025年度医療薬学専門薬剤師・新規認定申請)

本手順書は2025年3月中旬時点の画面情報を基に作成しています。 随時構築・改修を行っているため、文言等については現在の仕様と若干 異なっている場合もありますことご了承ください。

2025年3月

## 1. 申請者ログイン

会員 ID、パスワードを入力してログインします。 https://www.jsphcs.com/Specialist/html/login.html

本学会の会員マイページの会員 ID(数字5桁)とパスワードは共通です。

| ー般社団法人 日本<br>資格管理シスラ | 医療薬学会<br>テム                |
|----------------------|----------------------------|
| 申請者ログイン              |                            |
|                      | 会員ID・パスワードを入力してログインしてください。 |
|                      | 会員ID                       |
|                      | パスワード                      |
|                      | ◆ ログイン                     |

## 2. 資格管理メニュー

ログインをすると資格管理メニューが表示されるので、5 種類それぞれのメニューから資格申 請に必要な要件の登録を行います。

#### 医療薬学専門薬剤師 新規認定申請時に必要な登録事項

| 資格申請基本情報 | のついている「申請書」・「申請用写真登録」、「薬剤師免   |
|----------|-------------------------------|
|          | 許」、「職歴」、「認定資格」。               |
| 学術実績登録   | 「論文実績」2報以上、「学会発表」2回以上。        |
|          | ※申請時に登録済み実績から2報以上4報以内を選択。     |
| クレジット登録  | 学会参加、学会発表、論文で合計50単位以上。        |
|          | ※学会参加クレジットの「本学会の年会」と「専門薬剤師認定取 |
|          | 得のための薬物集中講義」は1回以上の参加が必須。      |
| 研修情報     | 研修内容の登録及び各証明資料。               |

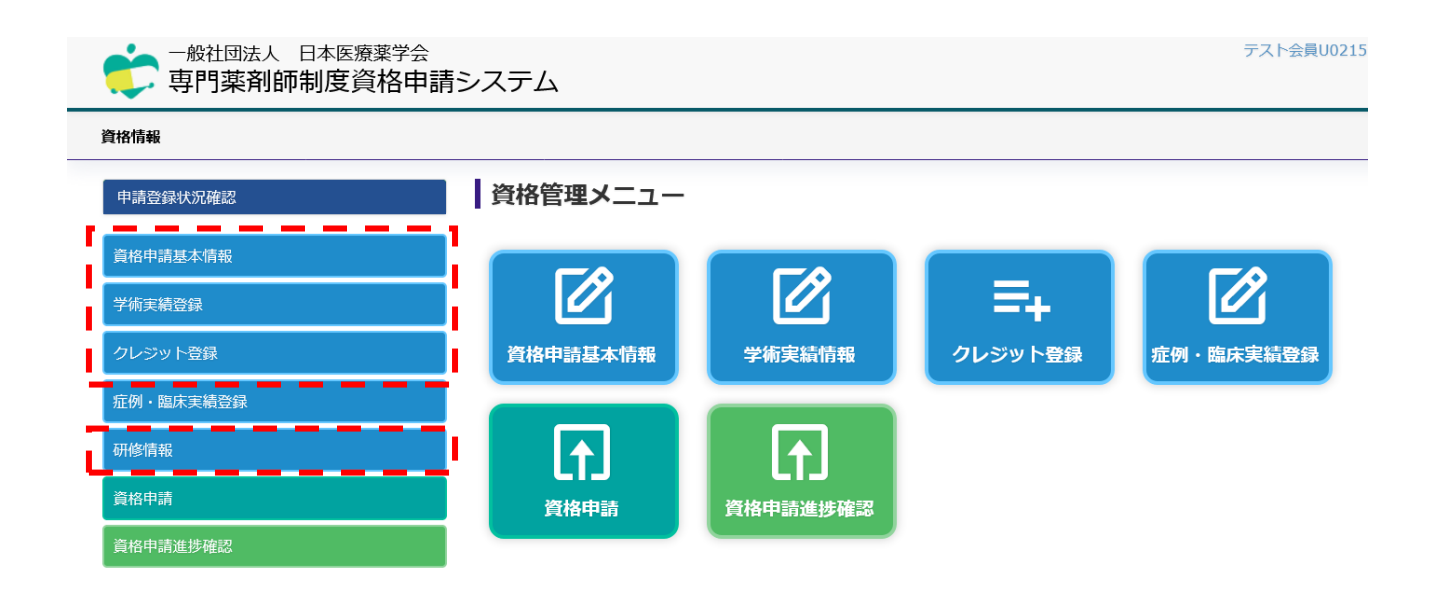

#### 3-1. 資格申請基本情報

資格申請に必要な基本情報の登録を行います。

```
のマークのついている項目の登録が必要です。
```

※申請用写真として登録できるデータのファイル形式は「JPEG」のみとなっております。

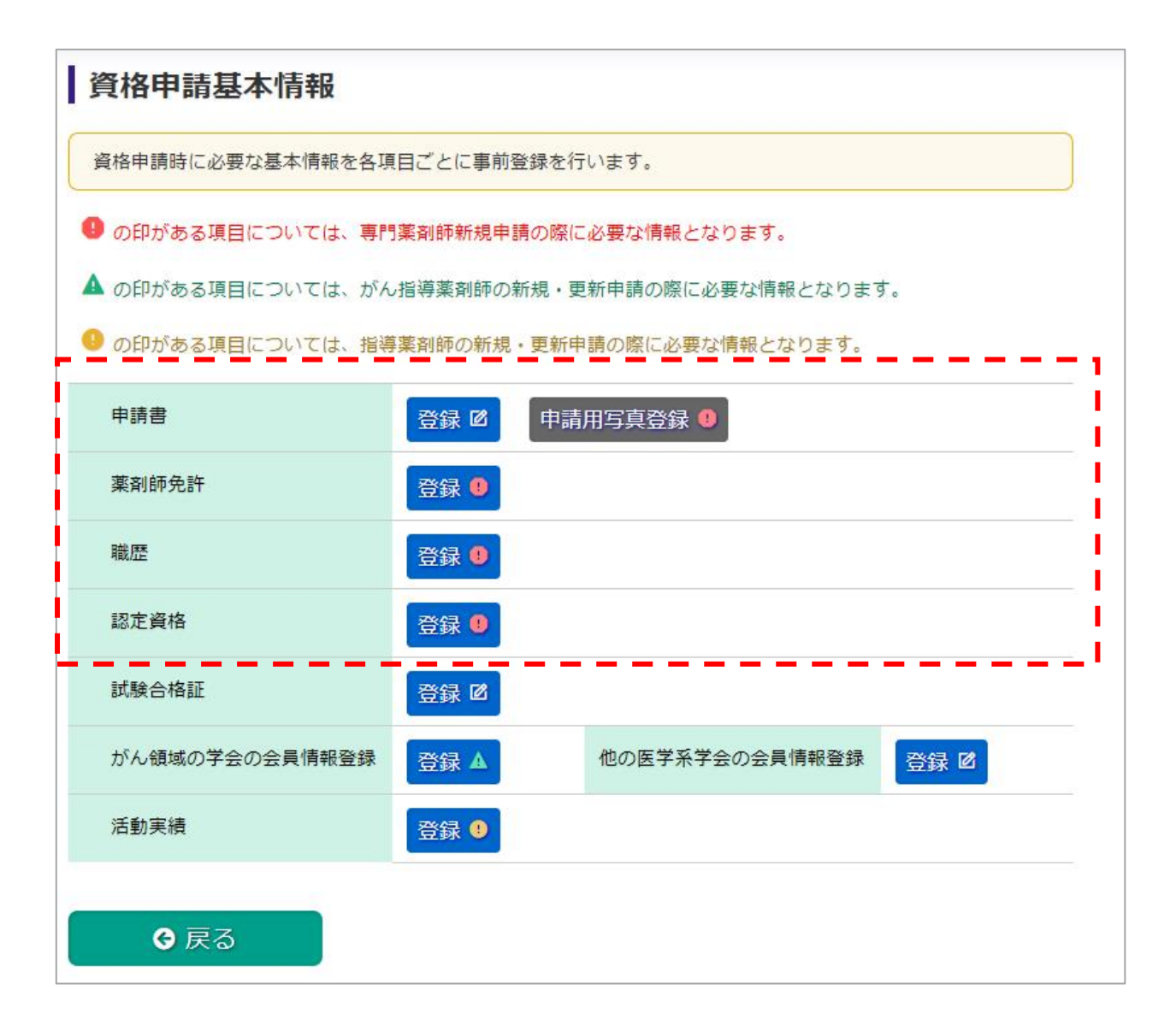

## 3-2. 申請書

申請書情報の登録画面です。会員マイページのデータと連動し、基本情報は初期表示されま す。必要な情報を全て入力後「確認」をクリックすると確認画面が表示されます。入力内容に 問題がなければ「登録」をクリックして登録を完了させてください。 ※登録画面上部枠内の案内文をご確認のうえ登録をお願いします。

登録内容に誤りがあれば、会員マイページの情報を更新して再度本システムへログインしてく ださい。

| 申請書                                                                                                    | 申請書                                                                                                    |  |  |
|----------------------------------------------------------------------------------------------------|----------------------------------------------------------------------------------------------------|--|--|
| <ul> <li>基本情報を登録する画面です。</li> <li>会員マイページと連動しています。</li> <li>にログインしてください。</li> <li>情報が自動更新されますので、登録内容・</li> <li>勤務先情報を登録できない場合は「</li> <li>資格申請された後の連絡は、原則このなお、この画面で新たに登録したTEL</li> </ul> | 記載内容に変更がある場合は一旦ログアウトしていただき、会員マイページの登録情報を変更してから再度本システム<br>客に誤りが無いことを確認してください。<br>勤務先なし」にチェックして、自宅住所を登録してください。<br>D画面に登録されたメールアドレス宛にお送りします。<br>Lおよびメールアドレスは、会員マイページには反映されませんのでご留意ください。 |  |  |
| 氏名                                                                                                    | テスト会員 U0024                                                                                                    |  |  |
| 氏名フリガナ                                                                                                    | テストカイイン テストカイイン                                                                                                    |  |  |
| 性別                                                                                                    | 男性                                                                                                    |  |  |
| 生年月日                                                                                                    | 1990年05月05日                                                                                                    |  |  |
| 医療薬学会 会員番号                                                                                                    | U0024                                                                                                    |  |  |
| 入会年度(西暦)                                                                                                    | 2016年04月01日                                                                                                    |  |  |
| 勤務先施設名                                                                                                    | 勤務先施設名テスト □ 勤務先なし                                                                                                    |  |  |
| フリガナ                                                                                                    | キンムサキシセッテスト                                                                                                    |  |  |
| 部署                                                                                                    | 勤務先部署テスト                                                                                                    |  |  |
| 役職                                                                                                    | 勤務先役職テスト                                                                                                    |  |  |
| 郵便番号                                                                                                    | 123 - 4567                                                                                                    |  |  |
| 都道府県                                                                                                    | 埼玉県                                                                                                    |  |  |
| 住所 1                                                                                                    | 勤務先住所 1 テスト                                                                                                    |  |  |
| 住所 2                                                                                                    | 勤務先住所 2 テスト                                                                                                    |  |  |
| * TEL (内線)                                                                                                    | 0000-00-0000 内線 1111                                                                                                    |  |  |
| * メールアドレス                                                                                                    | test-develop@kcs-grp.co.jp                                                                                                    |  |  |
| ● 戻る                                                                                                    | ● 確認                                                                                                    |  |  |

#### 4-1. 学術実績登録

資格申請に必要な学術実績を論文と学会発表ごとに登録いたします。 学術実績については、クレジットと異なり発表・出版の年月に制限はありません。5年以上前 の実績を申請可能です。

※ この画面の登録済み件数としてカウントされるのは次の画面で「入力完了」とした実績のみ です。

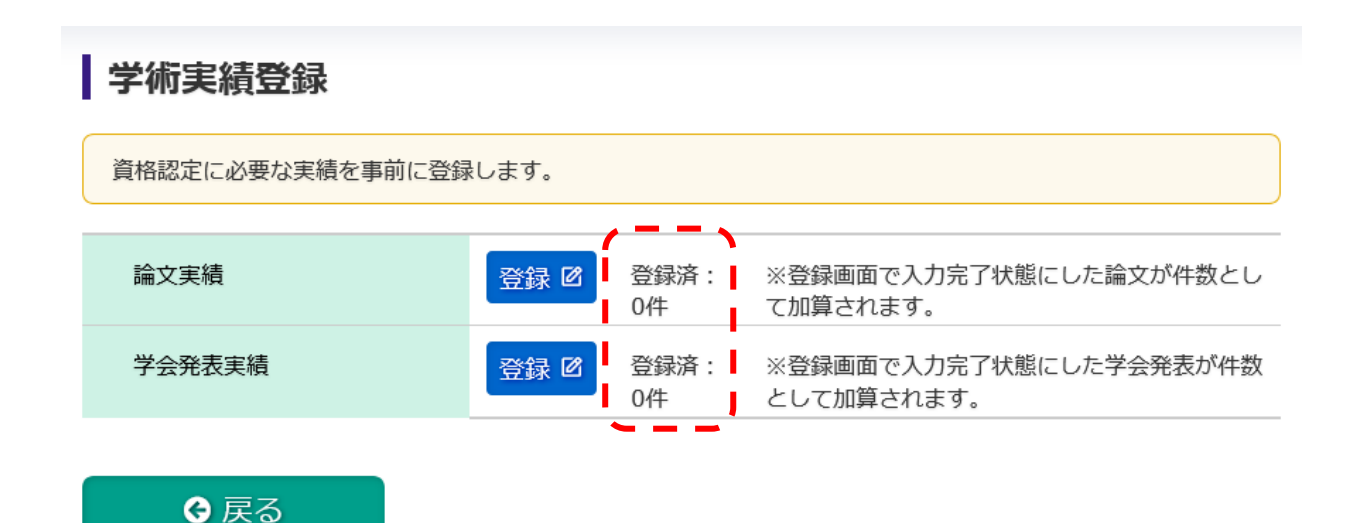

#### 4-2. 論文実績登録

論文実績の登録画面です。必要な情報を全て入力後「確認」をクリックすると確認画面が表示 されます。入力内容に問題がなければ「登録」をクリックすることで登録を完了します。 新しい論文実績を登録する際は「+論文追加」をクリックすると入力フォームが出てきます。 入力した実績情報は、左上に「入力途中」をクリックして「入力完了」に切り替えると学術実 績登録の「登録済み」の実績としてカウントされます。

| 学術論文目録                   |                           |                          |                 |                               |                     |                |
|--------------------------|---------------------------|--------------------------|-----------------|-------------------------------|---------------------|----------------|
| 論文実績を事前に登録<br>論文を複数登録する際 | ≹します。<br>察は「+論文追加」をクリッ    | クして入力欄を追加し               | て登録してくた         | <b>さ</b> さい。                  |                     |                |
| 入力途中                     |                           |                          |                 | â                             | 削除                  |                |
| 1 雑誌名                    |                           |                          |                 |                               |                     |                |
| タイトル                     | 4                         |                          |                 |                               | * *                 |                |
| 掲載日<br>(発行日または採択日        | 年(西暦)                     | 月                        |                 |                               |                     |                |
| 発行情報                     | 発行 参 doi fin press D      | 号                        |                 |                               |                     |                |
| 著者名                      | 全著者の氏名を論文の<br>            | )掲載順に記載し、申請              | 着の氏名の前          | に〇を付してください。                   | *                   |                |
| 筆頭著者                     | □ 領<br>自身が筆頭著<br>者        | 域 ロ<br>がん領域              | 論文言語            | ○ 英語論文<br>○ 日本語論文             |                     |                |
| 論文別刷りをアップロ<br>投稿規定をアップロー | ード u ファイル選択<br>ド u ファイル選択 | ]選択されていません<br>]選択されていません | 医療<br>雑誌<br>プロ・ | 薬学誌など投稿<br>は、投稿規定に<br>ードしてくださ | 高規定の<br>こも論文<br>さい。 | 提出が不ら<br>別刷りをご |
|                          |                           |                          |                 | + 論文追加                        |                     |                |

※アップロード出来るデータのファイル形式は PDF となっております。

## 4-3. 学会発表実績登録

学会発表実績の登録は、論文実績と同様の登録方法です。

「発表要旨・表紙をアップロード」には、1回に2つ以上の PDF ファイルを選択しアップロードが可能です。要旨と表紙の PDF ファイルの結合ができない場合は、1回でまとめてアップロードしてください。

| 学会発表実               | これ こうしん こうしん こうしん しんしょう しんしょう しんしょ しんしょ |
|---------------------|----------------------------------------------------------------------------------------------------|
| 学会発表目録              |                                                                                                    |
| 学会発表実績を調<br>発表実績を複数 | 事前に登録します。<br>登録する際は「+発表追加」をクリックして入力欄を追加して登録してください。                                                                                                    |
| 🔲 対象となる大            | 会について                                                                                                    |
| 入力途中                | ● 削除                                                                                                    |
| 1 学会名               |                                                                                                    |
| 演題名                 |                                                                                                    |
| 発表年月日               | 年(西暦) 月 日                                                                                                    |
| 発表者名                | 全発表者の氏名を要旨集に掲載された順に記載し、申請者の氏名の前に〇を付してください。                                                                                                    |
| 筆頭演者                | □ 自身が筆頭著者 領域 □ がん領域                                                                                                    |
| 発表要旨・表              | 紙をアップロード 山 参照… ファイルが選択…ていません。                                                                                                    |
| 複数の PDF ス           | ファイルをアップロードする際は必ず1回で行ってください。2回に                                                                                                    |
| 分けてアッフ              | ロートを行うと、最新のファイルのみアッフロートされます。                                                                                                    |

#### 5-1. クレジット登録

資格申請に必要なクレジット(学会参加・学会発表・論文)を項目ごとに登録を行います。 専門薬剤師の認定申請では「論文査読」はクレジットの対象外です。

※本申請より遡って5年以内の「学会発表」・「論文」は、学術実績とクレジットの両方に申 請が可能です。ただし、登録済みの「学会発表」・「論文」実績があっても、クレジットとし て自動でカウントはされません。クレジットとして申請する場合は再度本画面で登録をお願い いたします。

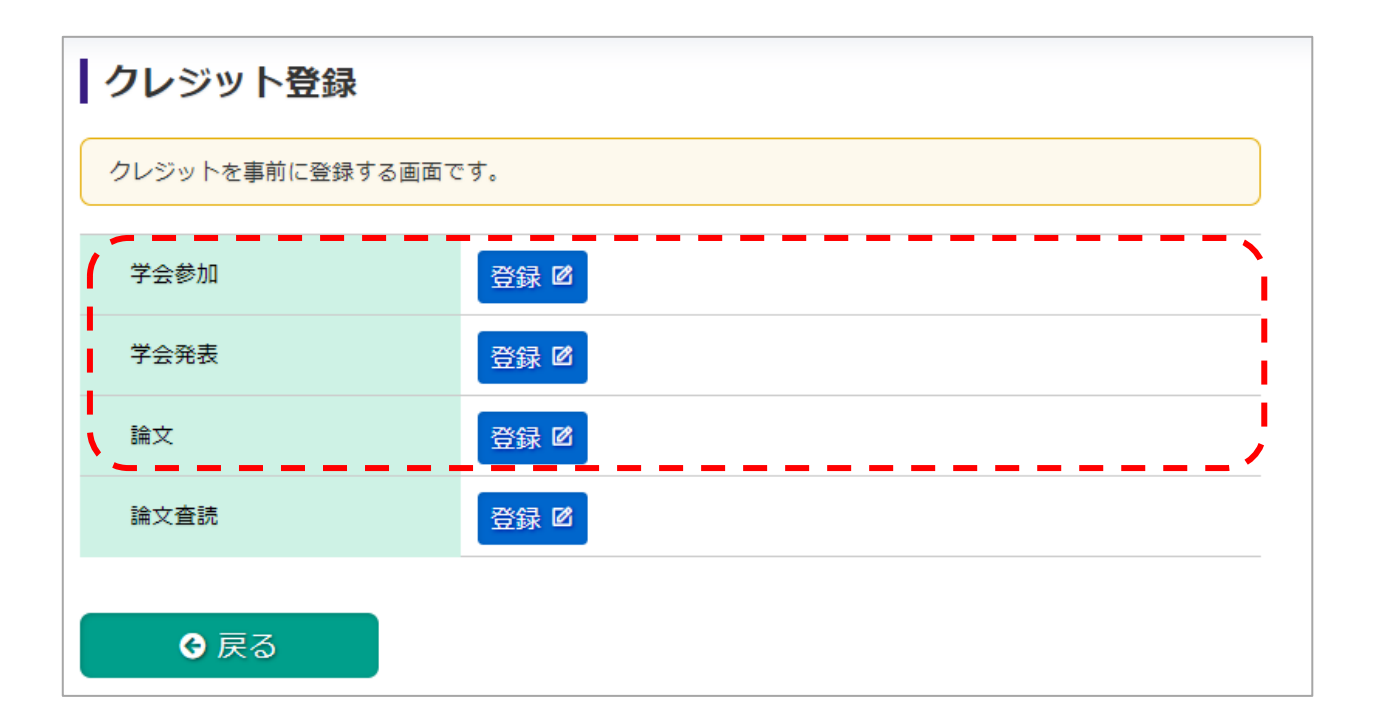

#### 5-2. 学会参加登録

学会参加クレジットの登録画面です。

「1. 日本医療薬学会が主催する研修セミナー」は、事務局が把握している 10 年分の大会参 加につきましては既に登録されており証明書の提出も不要です。

本データに自動で反映されていない学会参加履歴がある場合は、ご自身で追加登録してくださ い。

※本申請では、「日本医療薬学会年会」と「専門薬剤師のための薬物集中教育講義」の各1回 以上参加は必須要件です。

| 学会参加を登録する画面です<br>事務局が把握している10年<br>会、他団体の参加実績登録を | -<br><del>}の</del> 大会参加につきましては既に登録されてお<br>:お願いいたします。 | りますので、そのほか | の全国学会、地方学 |
|-------------------------------------------------|------------------------------------------------------|------------|-----------|
| 1.日本医療薬学会が主催する研                                 | 修会・セミナー                                              |            |           |
| 研修会等の種類・名称                                      | 参加情報                                                 | 日付         | 証明書 削     |
|                                                 | 選択してください                                             | ~          | ×         |
| 日本医療薬学会年会                                       | 追加する 🛨                                               |            |           |
|                                                 | 選択してください                                             | ~          | ×         |
| 専門薬剤師認定取得のための<br>薬物療法集中講義                       | 追加する 🕇                                               |            |           |
|                                                 | 選択してくたさい                                             |            |           |
| がん専門薬剤師集中教育講座                                   | [追加する 🕇                                              |            |           |
|                                                 | 選択してください                                             | ~          | ×         |
| 医療薬学公開シンポジウム                                    | 追加する 🕇                                               |            |           |
|                                                 | 選択してください                                             | ~          | ×         |
| フレッシャーズ・カンファラ<br>ンス                             | 追加する 🕇                                               |            |           |
| 塩床研究セミナー                                        | 選択してください                                             | ~          | ×         |
| ※医療薬学教育セミナーを含む                                  | 追加する 🕇                                               |            |           |
|                                                 | 選択してください                                             | ~          | ×         |
| がん専門薬剤師全体会議                                     | (追加する 🕇                                              |            |           |
| がん専門薬剤師アドバンスト<br>研修会                            | 選択してください                                             | ~          | ×         |
|                                                 | 追加する 🕇                                               |            |           |

追加が必要な他団体の参加実績登録等があれば登録をお願いします。

必要な情報を全て入力し証明書の PDF ファイルをアップロードした後「確認」をクリックす ると確認画面が表示されます。入力内容に問題がなければ「登録」をクリックすることで登録 を完了します。

| 2.医療薬学関連の全国学会          |           |     |    |
|------------------------|-----------|-----|----|
| 全国学会の名称                | 日付        | 証明書 | 削除 |
|                        | YYYY / MM | t   | ×  |
| 学会を追加する 🕇              |           |     |    |
| 3.医療薬学関連の地方学会          |           |     |    |
| 地方学会の名称                | 日付        | 証明書 | 削除 |
|                        | YYYY / MM | t   | ×  |
| 学会を追加する 🕇              |           |     |    |
| 4.日本医療薬学会が認定する他団体のセミナー |           |     |    |
| 全国学会の名称                | 日付        | 証明書 | 削除 |
| 研修会を検索して追加する 🕇         |           |     |    |

健 戻る

→ 確認

#### 6-1. 研修証明情報

申請する資格に対して研修証明情報の登録を行います。

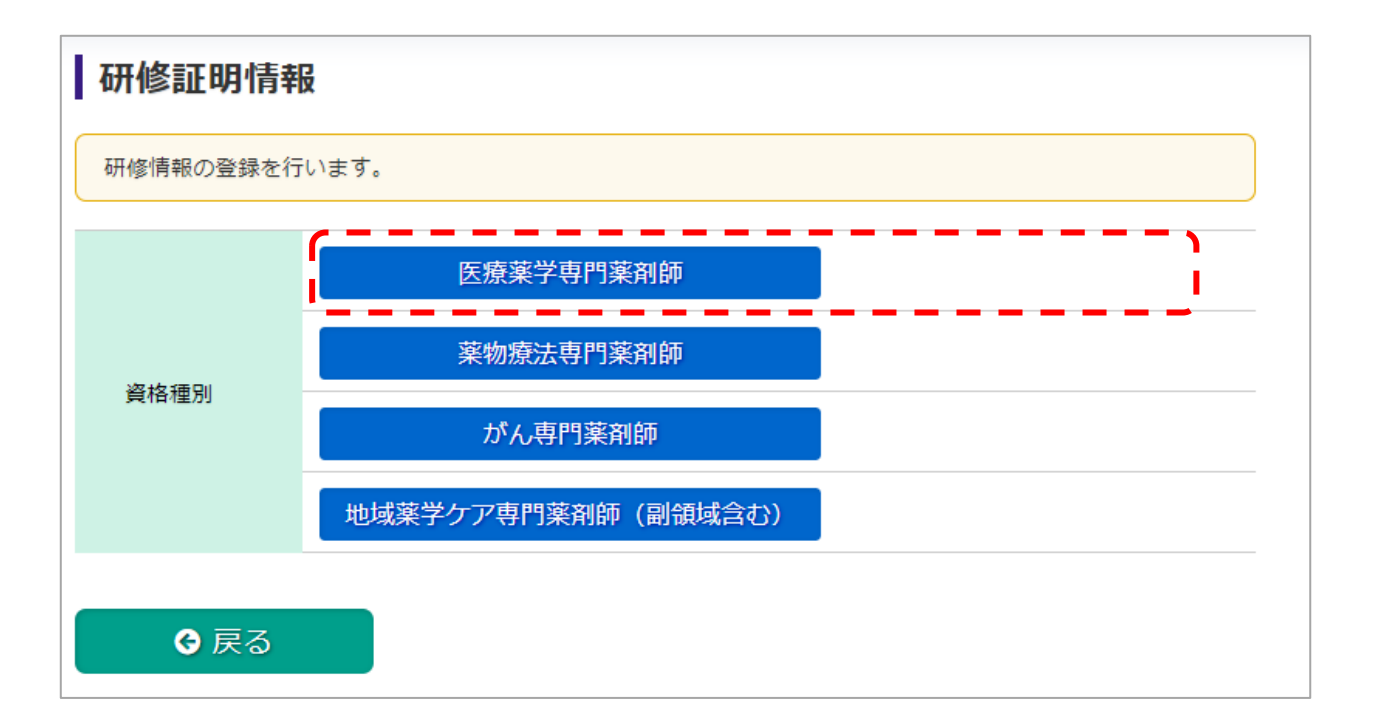

#### 6-2. 医療薬学専門薬剤師 研修情報

医療薬学専門薬剤師 研修情報の登録画面です。

研修修了証明と研修在籍(研修)証明の様式(Word)をそれぞれダウンロードし、必要事項 を記入し指定された方の署名・捺印を取得のうえ、PDF 化しアップロードを行ってくださ い。

「研修修了証明書」は指導薬剤師の署名(自筆)と押印が必要です。

・「研修施設在籍(研修)証明」は施設長の公印が必要です。連携研修の場合も、自施設の在 籍証明書の提出で差し支えありません(研修先の基幹施設の施設長の証明でなくて可)。

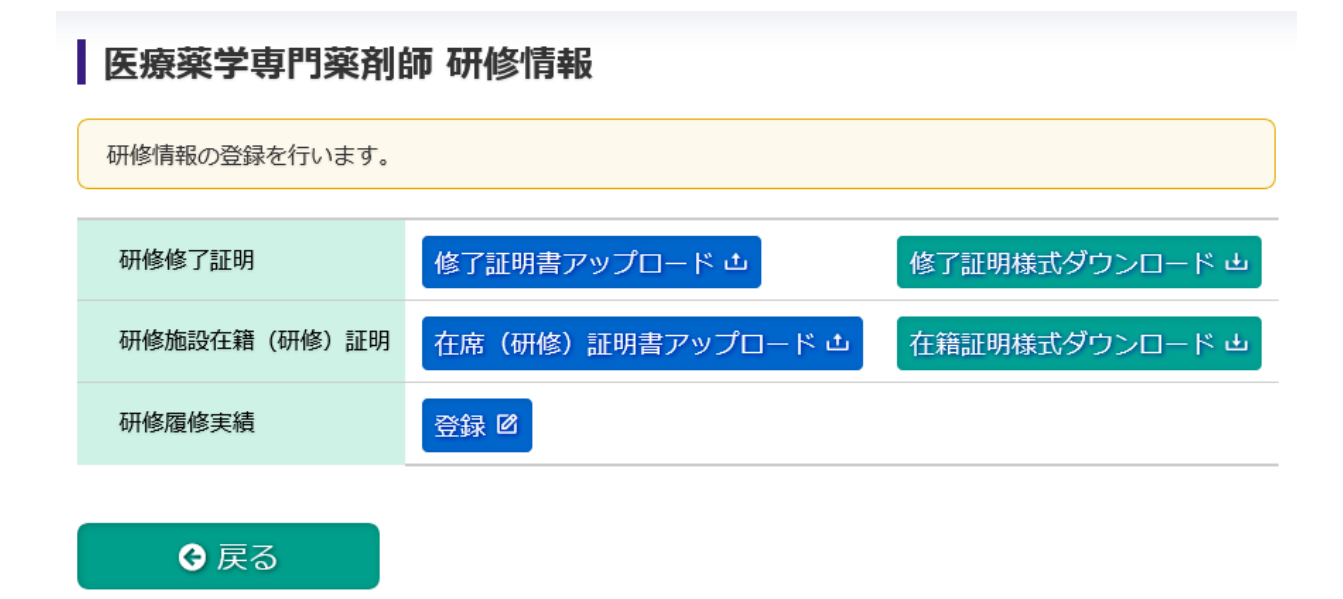

研修履修実績の登録画面では、必要な情報を全て入力後「確認」をクリックすると確認画面が 表示されます。入力内容に問題がなければ「登録」をクリックすることで登録を完了します。 ※登録画面上部枠内の案内文をご確認のうえ登録をお願いします。

#### 医療薬学専門薬剤師 研修履修報告書

指導薬剤師の氏名

<

|             | 研修履修実績の内容を確認<br>入力項目は「+研修追加」<br>Word文書から直接貼りた<br>作成済の文書を貼り付ける | 認して登録してください。<br>をクリックして追加できます。<br>けを行うと申請時にエラーが発生します。<br>る場合は、必ずメモ帳等のテキストエディタに保存してから貼り付けてください。 |
|-------------|---------------------------------------------------------------|------------------------------------------------------------------------------------------------|
| ļ           | ▶ 1.他施設に出向いての                                                 | 研修用 連携研修での研修実施の場合                                                                              |
|             | (1)                                                           | 判除                                                                                             |
|             | 研修到達目標項目番号                                                    |                                                                                                |
|             |                                                               | 研修項目の(1)①~(6)③の該当する項目の番号を記載                                                                    |
| 研修内容を簡潔に記載  | < > > ///                                                     |                                                                                                |
| この研修を行った施設名 |                                                               |                                                                                                |
|             | 研修日時                                                          | 年月日時から時                                                                                        |
|             |                                                               |                                                                                                |

+研修追加

> //

| ▶ 2.自施設での研修用           | 基幹施設である自施設でを研修実施の場合               |
|------------------------|-----------------------------------|
| (1)                    | 削除                                |
| 研修到達目標項目番号             |                                   |
|                        | 研修項目の(1)①~(6)③の該当する項目の番号を記載       |
| 研修内容を簡潔に記載             | < > > /                           |
| この研修を行った施設名            |                                   |
| この項目の研修期間<br>(開始〜修了年月) | 自     年     月       至     年     月 |
| 指導薬剤師の氏名               |                                   |
|                        |                                   |
|                        | ➡ 研修追加                            |

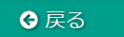

## 7-1. 資格申請

申請に必要な要件の登録が全て完了していることを確認し、申請をしてください。

「医療薬学専門薬剤師」をクリックすると申請登録状況の確認ができ、すべての申請要件を満 たさないと「申請」が出来ません。

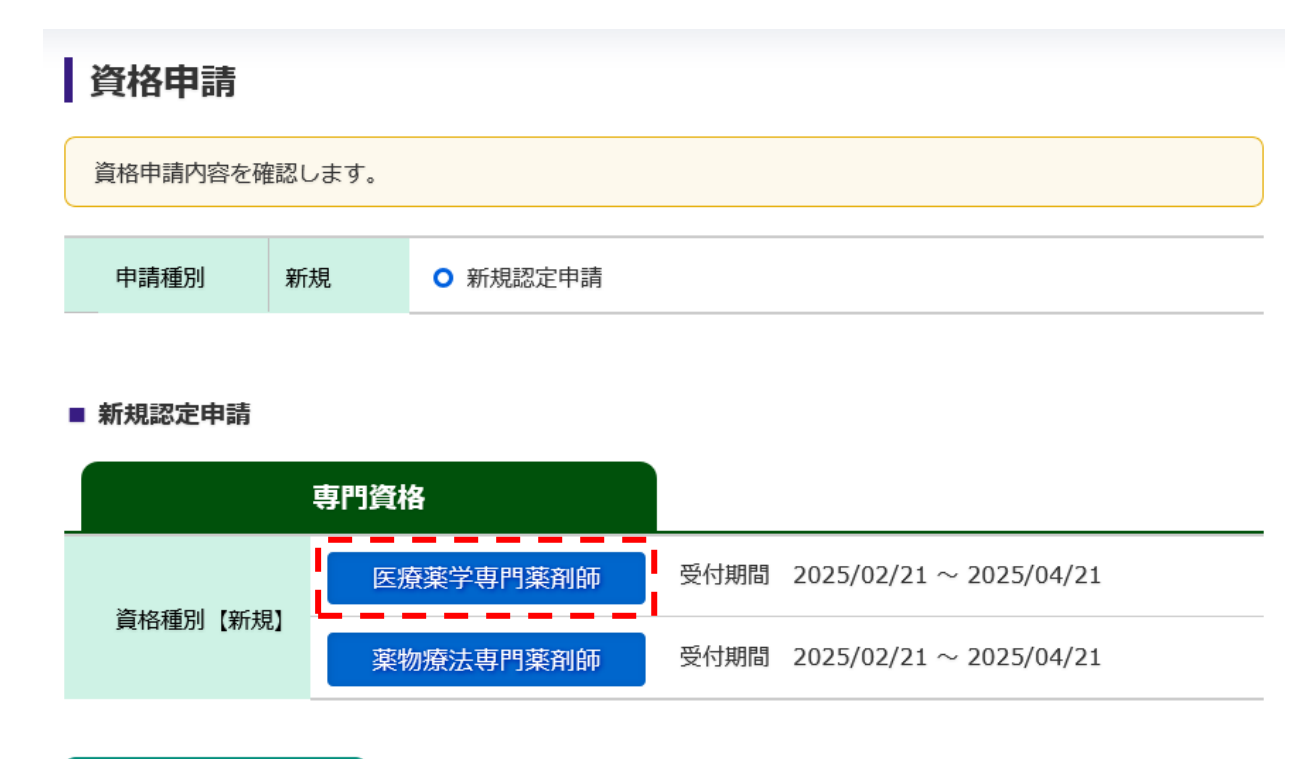

� 戻る

#### 7-2. 申請登録状況確認

右下の判定が「申請可」になっていることを確認して、申請をクリックしてください。

## 「臨床実績」は、現時点では事例の登録をせず申請可能です、専門薬剤師 に認定試験終了後にご提出いただきます。

#### 申請登録状況確認

申請登録状況を確認します。

#### 医療薬学専門薬剤師新規申請登録状況確認

| 内容               | 申請要件                                                                                                    | 状    | 況  |
|------------------|----------------------------------------------------------------------------------------------------|------|----|
| 薬剤師免許登録          | 資格申請基本情報にある薬剤師免許の登録が必要です                                                                                                    | C    | >  |
| 職歴               | 資格申請基本情報の職歴の登録が必要です                                                                                                    | C    | >  |
| 学会在籍期間           | 学会在籍期間が5年以上必要になります                                                                                                    | C    | >  |
| 認定資格要件           | 資格申請基本情報にある認定資格の登録が必要です                                                                                                    | C    | >  |
| 研修歴              | 研修情報の医療薬専門薬剤師に関する研修修了証明、研修在籍証明、研修履修実績<br>の登録が必要です                                                                                                    | c    | >  |
| 登録クレジット          | 申請の際にクレジット登録されている単位数が50単位が必要です                                                                                                    | 60/  | 50 |
| 薬物療法集中講義への<br>参加 | クレジット登録にある学会参加で薬物療法集中講義の参加が必要です                                                                                                    | c    | >  |
| 年会参加             | クレジット登録にある学会参加で医療薬学会年会の参加が必要です                                                                                                    | c    | >  |
| 臨床実績             | 申請の際に登録されている臨床実績10件が必要です                                                                                                    | 0/10 |    |
| 学会発表             | 申請の際に学術実績の登録が必要です<br>申請の際に学術実績の「学会発表2件」「論文2件」が登録されている必要がありま                                                                                                    | 0    | 0  |
| 論文               | J<br>TORNARCE TRANSPORTED TORNARCE CONSIDERING STREET OF STREET OF STREET | 0    | Ŭ  |
|                  | 判定                                                                                                    | 申請   | 訶  |

健 戻る

● 申請

#### 7-3. 申請進捗メニュー

要件を満たし、申請をクリックすると申請進捗メニューの画面に切り替わります。

STEP 2 ~ 4 をすべて満たすと、STEP 5 の「申請」がクリック可能になり、「申請」をクリックいただいて完了です。

※STEP 3.「審査料の支払い」と STEP.4 「筆記試験受験状況」は一度選択すると変更できません、選択間違いにご注意ください。

#### 医療薬学専門薬剤師新規申請

医療薬学専門薬剤師の申請を行います STEP.1 申請書の作成が終わりましたら、 STEP.2 申請学術実績の選択、STEP.3 審査料の支払い、STEP.4 筆記試験受験状況、 STEP.5 認定審査の申請 の手順で申請が完了します

申請進捗メニュー

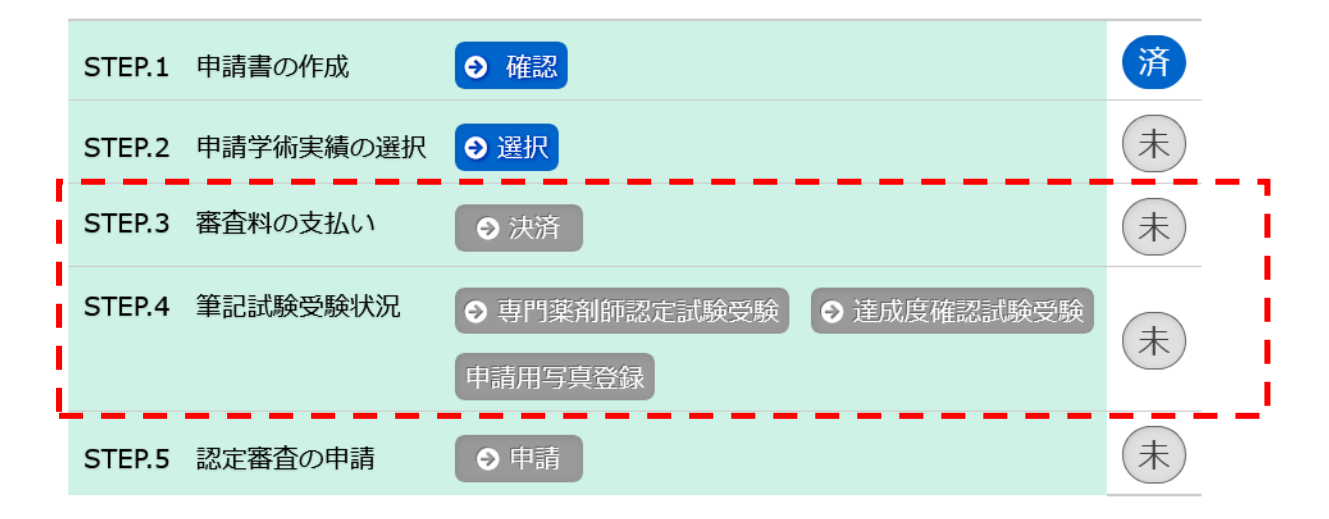

� 戻る